# Firepower Management Center: Exibir contadores de ocorrências de políticas do controle de acesso

# Contents

Introduction Prerequisites Requirements Componentes Utilizados Configurar Verificar Troubleshoot Informações Relacionadas

# Introduction

# Prerequisites

Este documento descreve as instruções para criar Fluxos de trabalho personalizados no Firepower Management Center (FMC), permitindo que o sistema exiba os contadores de ocorrências da política de controle de acesso (ACPI) de forma global e por regra. Isso é útil para solucionar problemas, caso o fluxo de tráfego corresponda à regra correta. Também é útil obter informações sobre o uso geral das regras de controle de acesso, por exemplo, as regras de controle de acesso sem ocorrências por um período prolongado podem ser um indicação de que a regra não é mais necessária e pode ser removida com segurança do sistema.

### Requirements

Não existem requisitos específicos para este documento.

#### **Componentes Utilizados**

- Virtual Firepower Management Center (FMC) versão do software 6.1.0.1 (compilação 53)
- Firepower Threat Defense (FTD) 4150 versão do software 6.1.0.1 (compilação 53)

# **Note**: As informações descritas neste documento não são aplicáveis para o Firepower Device Manager (FDM).

The information in this document was created from the devices in a specific lab environment. All of the devices used in this document started with a cleared (default) configuration. Se a rede estiver ativa, certifique-se de que você entenda o impacto potencial de qualquer comando.

Este documento também pode ser usado com as seguintes versões de hardware e software:

- Firepower Management Center (FMC) versão do software 6.0 e posterior
- Dispositivos gerenciados do Firepower versão do software 6.1.x e posterior

# Configurar

Passo 1

Para criar um fluxo de trabalho personalizado, navegue por Analysis > Custom > Custom Workflows > Create Custom Workflow (Análise > Personalizar > Fluxos de trabalho personalizados > Criar fluxo de trabalho):

| Overvie          | w <mark>Anal</mark> | ysis Policies                               | Devices Obj         | ects A         | MP      |         |                          | Deploy 🤤              | System   | Help 🔻     | admin 🔻  |
|------------------|---------------------|---------------------------------------------|---------------------|----------------|---------|---------|--------------------------|-----------------------|----------|------------|----------|
| Context          | Explorer            | Connections •                               | Intrusions <b>v</b> | Files <b>v</b> | Hosts • | Users 🔻 | Vulnerabilities <b>v</b> | Correlation •         | Custom • | Custom     | Workflow |
|                  |                     |                                             |                     |                |         |         |                          |                       | O Crea   | ate Custom | Workflow |
| Custom           | Workflow            |                                             |                     |                |         |         | Table                    |                       |          |            |          |
| Events<br>Summar | by Impact,          | Priority, and Host<br>Events to Destination | c Criticality       |                |         |         | Intrusion Events with    | Destination Criticali | ty       | (          | 2 0      |

#### Passo 2

Defina o nome do Fluxo de trabalho, por exemplo contadores de ocorrências de regra de ACP e selecione Connection Events (Eventos de conexão) em um campo da tabela. Posteriormente, Salve seu novo fluxo de trabalho.

| Overview Anal    | ysis Policies | Devices Ob   | jects   AN | ٩P             | (           | Deploy       | 0      | System   | Help 🔻   | admin 🔻    |
|------------------|---------------|--------------|------------|----------------|-------------|--------------|--------|----------|----------|------------|
| Context Explorer | Connections • | Intrusions 🔻 | Files 🔻    | Hosts •        | Users •     | Vulnerabilit | ties 🔻 | Corre    | lation 🔻 | Custom     |
|                  |               |              | $\bigcirc$ | Add Page       | 🗿 Add Graph | O Add S      | Summa  | ary Page | O Add    | Table View |
|                  |               | Creat        | ng Workflo | w              |             |              |        |          |          |            |
|                  |               | Name         | ACP rule   | e hit counters |             | ]            |        |          |          |            |
|                  |               | Descrip      | ion        |                | ·           | ]            |        |          |          |            |
|                  |               | Table        | Connect    | tion Events    |             |              |        |          |          |            |
|                  |               |              |            | Save           | e Cancel    | )            |        |          |          |            |

#### Etapa 3

Personalize o fluxo de trabalho recém-criado com o botão Edit/Pencil (Editar/Lápis).

| Overview Analysis Policies D   | evices Objects AMP                            | Deploy 🤡                  | System Help 🔻 admin 🔻  |
|--------------------------------|-----------------------------------------------|---------------------------|------------------------|
| Context Explorer Connections • | Intrusions • Files • Hosts •                  | Users • Vulnerabilities • | Correlation • Custom   |
|                                | Success<br>Custom Workflow ACP rule hit count | ×<br>ers Saved            | Create Custom Workflow |
| Custom Workflow                |                                               | Table                     |                        |
| ACP rule hit counters          |                                               | Connection Events         | E <mark>.</mark> 2     |

#### Passo 4

Adicione uma nova página para um fluxo de trabalho com a opção Add Page (Adicionar página), defina o nome e classifique os campos da coluna em Access Control Policy (Política de controle de acesso), Access Control Rule (Regra de controle de acesso) e nos campos Count (Contagem), Initiator IP (IP iniciador) e Responder IP (IP de resposta).

| Overview      | Analysis         | Policies   | Devices      | Objects           | AMP                       |             |                | Deploy       | 😔 Syst                 | em Help <del>v</del> | admin       |
|---------------|------------------|------------|--------------|-------------------|---------------------------|-------------|----------------|--------------|------------------------|----------------------|-------------|
| Context Expl  | orer Con         | nections 🔻 | Intrusio     | ons 🔹 Files       | <ul> <li>Hosts</li> </ul> | Users 🔻     | Vulnerabilitie | es 🔹 Co      | rrelation 🔻            | Custom •             | Custom      |
|               |                  |            |              |                   |                           | O Add Page  | O Add Graph    | n 📀 Add      | Summary Pa             | ge 📀 Add             | Table View  |
|               |                  |            |              | Editing           | Workflow                  |             |                |              |                        |                      |             |
|               |                  |            |              | Name              | ACP rule h                | it counters |                |              |                        |                      |             |
|               |                  |            |              | Descriptio        | n                         |             |                |              |                        |                      |             |
|               |                  |            |              | Table             | Connection                | n Events    |                |              |                        |                      |             |
|               |                  |            |              |                   |                           | Save        | Cancel         |              |                        |                      |             |
| Overview      | Analysis P       | olicies De | vices Obj    | jects AMP         |                           |             |                | Depl         | oy 🥝 Sy                | stem Help 🔻          | admin 🔻     |
| Context Explo | rer Connec       | tions • I  | ntrusions 🔻  | Files • Ho        | osts 🔹 Users              | vulnerabili | ties • Correla | ation 🔹 🖸 C  | ustom <b>&gt;</b> Cust | om Workflov          | vs Look     |
|               |                  |            |              |                   |                           | O Add       | l Page 📀 Add   | Graph 📀 /    | Add Summary P          | age 📀 Add            | Table View  |
| Editing W     | orkflow          |            |              |                   |                           |             |                |              |                        |                      |             |
| Name          | ACP rule hit cou | unters     |              |                   |                           |             |                |              |                        |                      |             |
| Description   |                  |            |              |                   |                           |             |                |              |                        |                      |             |
| Table         | Connection Eve   | nts        |              |                   |                           |             |                |              |                        |                      |             |
| Page 1        |                  |            |              |                   |                           |             |                |              |                        |                      | ×           |
| Page Name     | Rule Hits        |            |              |                   |                           |             |                |              |                        |                      |             |
| Sort Type     | Descending \$    | )          |              |                   |                           |             |                |              |                        |                      |             |
| Column 1      |                  | Colu       | umn 2        |                   | Column 3                  |             | Column 4       |              | Colum                  | ın 5                 |             |
| Sort Priori   | ty Field         | Sort       | t Priority F | Field             | Sort Priority             | Field       | Sort Priority  | Field        | Sort P                 | riority Field        |             |
| \$            | Access Co        | ntrol 🗘 🧲  | )            | Access Control \$ | <b>(</b>                  | Count \$    | )              | Initiator IP | •                      | Res                  | ponder IP 💲 |
|               |                  |            |              |                   |                           |             |                |              |                        | Save                 | Cancel      |

### Etapa 5

Adicione uma segunda página com a opção Add Table View (Adicionar visualização de tabela).

| Ana    | lysis Policies | Devices Obje | cts   Al | ٩P      |         |                   | C             | Deploy  | System            | Help 🔻    | admin 🔻  |
|--------|----------------|--------------|----------|---------|---------|-------------------|---------------|---------|-------------------|-----------|----------|
| plorer | Connections •  | Intrusions • | Files 🔻  | Hosts 🔻 | Users 🔻 | Vulnerabilities • | Correlation • | Custo   | m <b>•</b> Custom | Workflows | Looki    |
|        |                |              |          |         |         | O Add Page        | O Add Graph   | O Add S | ummary Page       | O Add Ta  | ble View |

#### Etapa 6

Table View (Visualização de tabela) não é configurável, portanto, apenas continue com Save para salvar o fluxo de trabalho.

| Overview                         | nalysis Policies                     | Devices O     | bjects AMP        |               |                                     |                  | Deploy         | System        | Help 🔻 admin 🔻   |
|----------------------------------|--------------------------------------|---------------|-------------------|---------------|-------------------------------------|------------------|----------------|---------------|------------------|
| Context Explor                   | er Connections •                     | Intrusions 🔻  | Files V Ho        | sts • Users   | <ul> <li>Vulnerabilities</li> </ul> | s   Correlation  | Custom         | Custom W      | orkflows Looku   |
|                                  |                                      |               |                   |               | O Add P                             | age 🔇 Add Gra    | ph 📀 Add Sun   | nmary Page    | O Add Table View |
| Editing Wo                       | orkflow                              |               |                   |               |                                     |                  |                |               |                  |
| Name                             | ACP rule hit counters                |               |                   |               |                                     |                  |                |               |                  |
| Description                      |                                      |               |                   |               |                                     |                  |                |               |                  |
| Table                            | Connection Events                    |               |                   |               |                                     |                  |                |               |                  |
| Page 1<br>Page Name<br>Sort Type | Rule Hits Descending \$              |               |                   |               |                                     |                  |                |               | ×                |
| Column 1                         |                                      | Column 2      |                   | Column 3      |                                     | Column 4         |                | Column 5      |                  |
| Sort Priorit                     | y Field                              | Sort Priority | Field             | Sort Priority | Field                               | Sort Priority Fi | eld            | Sort Priority | Field            |
| 1\$                              | Access Control \$                    | 2 \$          | Access Control \$ | 3 \$          | Count \$                            | 4 🗘              | Initiator IP 💠 | 5 \$          | Responder IP 💲   |
| Page 2 is a Table views a        | a Table View<br>re not configurable. |               |                   |               |                                     |                  |                |               | ×                |
|                                  |                                      |               |                   |               |                                     |                  |                |               | Save Cancel      |

#### Etapa 7

Navegue até **Analysis > Connections Events** (Análise > Eventos de conexões) e selecione **Switch Workflow** (Fluxo de trabalho do switch), em seguida, escolha o fluxo de trabalho recém-criado chamado **contadores de ocorrências de regra de ACP e aguarde até a página recarregar.** 

| Overview Anal         | ysis          | Policies                           | Devices                   | Obje            |           |
|-----------------------|---------------|------------------------------------|---------------------------|-----------------|-----------|
| Context Explorer      | Con           | nections 🔻                         | nections 🔹 Intrusion      |                 |           |
|                       | Eve           | nts                                |                           |                 |           |
|                       | Sec           | urity Intellig                     | gence Event               | s               |           |
| Overview Anal         | ysis          | Policies                           | Devices                   | Objects         | AMP       |
| Context Explorer      | Cor           | nections                           | • Events                  | Intrusions      | s ▼ File  |
| Connection            | Eve<br>pplica | ents <u>(swite</u><br>tion Details | ch workflow) > Table Viev | v of Connection | on Events |
| Overview Ana          | lysis         | Policies                           | Devices                   | Objects         |           |
| Context Explorer      | Co            | nnections                          | Events                    | Intrusions      | s▼ File   |
| Connection            | Eve           | nte «                              |                           |                 |           |
| Connection            | Eve           |                                    | > Table Viev              | w of Connecti   | on Events |
| ACP rule nit counters |               |                                    |                           | or connect      |           |
| Connections by Appli  | cation        |                                    |                           |                 |           |

Depois que a página for carregada, os contadores de ocorrências de regra por cada regra ACP são exibidos, apenas atualize essa exibição sempre que quiser obter os contadores de ocorrências recentes da regra de controle de acesso.

| Overview Analysis Policies Devices                                                                                                    | Objects AMP                  |                 |                           | Deploy 🤣 Sys                | tem Help <del>v</del> admin v                 |
|----------------------------------------------------------------------------------------------------|------------------------------|-----------------|---------------------------|-----------------------------|-----------------------------------------------|
| Context Explorer Connections > Events                                                                                                  | Intrusions • Files • Hosts • | Users • Vulnera | abilities • Correlation • | Custom • Looku              | p 🔻 Search                                    |
|                                                                                                    |                              |                 | Bookmark This Page Report | rt Designer Dashboard V     | iew Bookmarks Search 🔻                        |
| ACP rule hit counters (switch workflo<br>Rule Hits > Table View of Connection Events<br>No Search Constraints (Edit Search)<br>Jump to | <u>w)</u>                    |                 |                           | 1 <u>2017-03-30 15:58:2</u> | <u>2 - 2017-03-30 17:00:12</u> (<br>Expanding |
| ★ <u>Access Control Policy</u>                                                                                                    | Access Control Rule          | Count           | Initiator IP              | Respo                       | nder IP                                       |
| I allow-all                                                                                                    | log all                      | 1               | <u>10.10.10.122</u>       | <u>192</u>                  | .168.0.14                                     |
| <pre>I&lt; &lt; Page 1 of 1 &gt;&gt;  Displaying row 1 of 1 rows</pre>                                                                 | 5                            |                 |                           |                             |                                               |
| View Delete                                                                                                    |                              |                 |                           |                             |                                               |

## Verificar

Uma forma de confirmar os contadores de ocorrências de regras de controle de acesso com base na regra para todo o tráfego (globalmente) pode ser obtida com o comando CLISH FTD (CLI SHELL) show access-control-config demonstrado abaixo:

#### > show access-control-config

```
Source Networks : 10.10.10.0/24
Destination Networks : 192.168.0.0/24
URLs
Logging Configuration
DC : Enabled
Beginning : Enabled
End : Enabled
Files : Disabled
Rule Hits : 3
Variable Set : Default-Set
```

... (output omitted)

## Troubleshoot

#### > system support firewall-engine-debug

Please specify an IP protocol: **icmp** Please specify a client IP address: 10.10.10.122 Please specify a server IP address: 192.168.0.14 Monitoring firewall engine debug messages

10.10.10.122-8 > 192.168.0.14-0 1 AS 2 I 0 New session 10.10.10.122-8 > 192.168.0.14-0 1 AS 2 I 0 Starting with minimum 0, id 0 and IPProto first with zones 1 -> 2, geo 0 -> 0, vlan 0, sgt tag: untagged, svc 3501, payload 0, client 2000003501, misc 0, user 9999997, icmpType 8, icmpCode 0 10.10.10.122-8 > 192.168.0.14-0 1 AS 2 I 0 no match rule order 1, id 2017150 dst network and GEO 10.10.10.122-8 > 192.168.0.14-0 1 AS 2 I 0 match rule order 3, 'log all', action Allow 10.10.10.122-8 > 192.168.0.14-0 1 AS 2 I 0 allow action

Ao comparar os contadores de ocorrências para a regra de ACP chamado **log all você observa que as saídas de linha de comando (CLI) e da interface de usuário não coincidem.** O motivo é que os contadores de ocorrências da CLI são removidos após cada implantação da Política de controle de acesso e se aplicam a todo o tráfego globalmente e não a endereços IP específicos. Por outro lado, a interface de usuário do FMC mantém os contadores no banco de dados, para que possa exibir os dados históricos com base em um período determinado.

## Informações Relacionadas

- Fluxo de trabalho personalizados
- Introdução às políticas de controle de acesso
- Suporte Técnico e Documentação Cisco Systems